# Ariba Network Invoice Guide

SAP Ariba

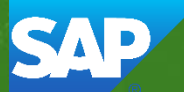

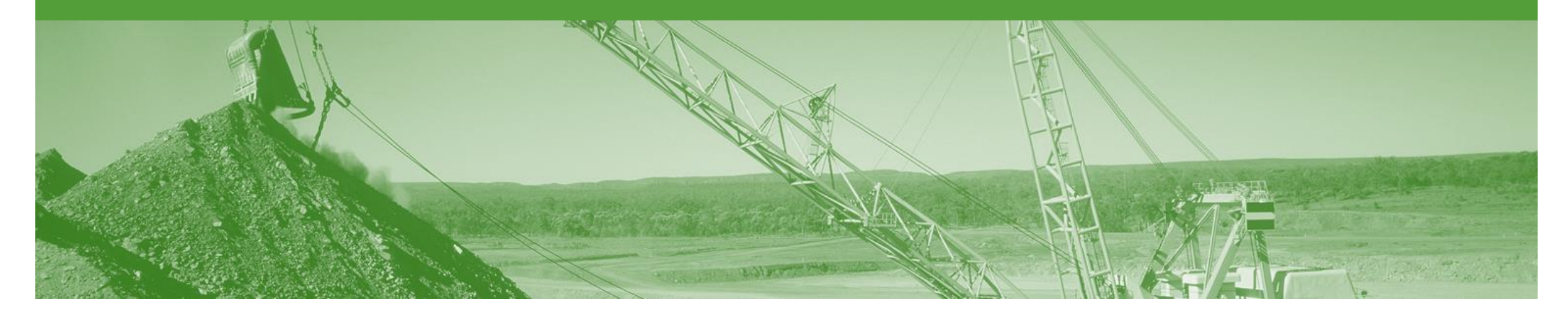

## Introduction

The purpose of this document is to provide the information suppliers need to effectively transact with BHP via the Ariba Network. This document provides step by step instructions, procedures and hints to facilitate a smooth flow of procurement between BHP and supplier.

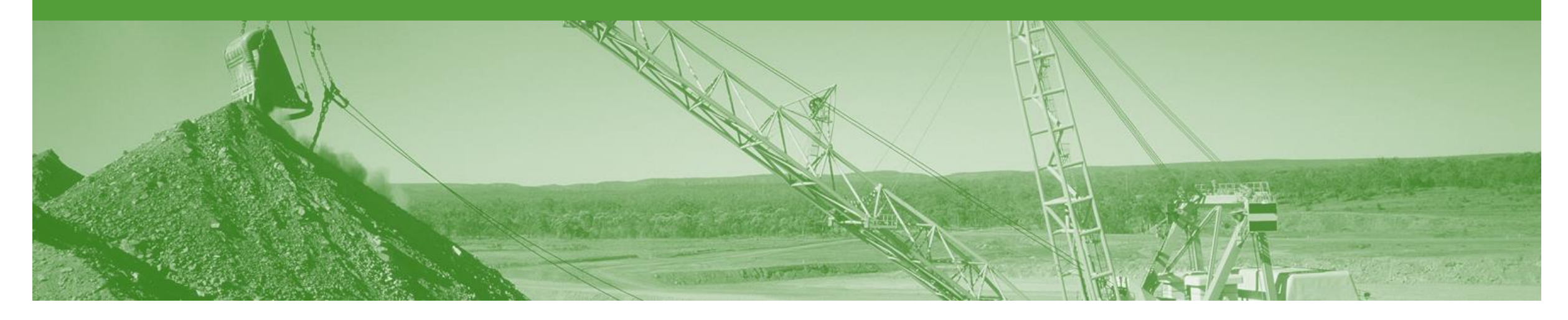

## **Table of Contents**

Select by clicking on the links:

- Standard Invoice
  - Header Level
  - Line Level
- Invoice Status
- <u>Credit Memo</u>
- Remittance
- Support

•

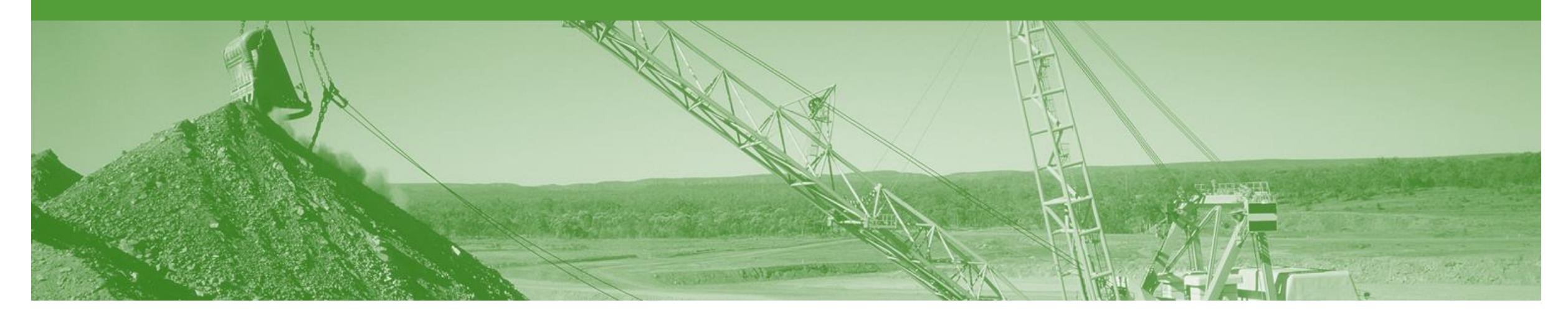

## **User Created Invoice**

- You can only create an Invoice for Goods items from the "Active" PO/CO document once a GRN has been received from BHP
- The GRN has Balance Tracking applied, this means that when creating invoices you can only invoice up to the GRN quantity
- If you have not received a GRN you will need to contact BHP
- For any price variances send an Order Confirmation with Changes Proposed to BHP for approval prior to sending the goods
- Once you have submitted an electronic invoice please do not send a paper/hard copy invoice

### **Invoicing - General Information**

- The Orders and Releases page displays a summary of all purchase orders.
- The Order Number displayed is generated by the Buyers system.
- Users can sort various columns in alphabetical or numerical order by clicking on the header title, for example clicking on "Order Status" will sort in alphabetical order from A to Z, and by clicking once more, it will sort from Z to A.
- Note (N): The Actions drop down list is located at the far right of the screen allows users to Create Invoice documents without opening the order.

| HOME       | INBOX                             | оитвох          | CATALOGS   | REPORTS                                                      |                    |             |              |               | CSV Documents ▼ | Create   | •         |
|------------|-----------------------------------|-----------------|------------|--------------------------------------------------------------|--------------------|-------------|--------------|---------------|-----------------|----------|-----------|
| Orders and | Releases                          | Time & Expe     | nse Sheets | Early Payments                                               | Scheduled Payments | Remittances | Inquiries    | Notifications | More            |          |           |
| Order      | Orders and Releases               |                 |            |                                                              |                    |             |              |               |                 |          |           |
| Or         | Orders and Releases Items to Ship |                 |            |                                                              |                    |             |              |               |                 |          |           |
| ► Se       | earch Filt                        | ters            |            |                                                              |                    |             |              |               |                 |          |           |
| Orde       | ers and R                         | Releases (14)   |            |                                                              |                    |             |              |               |                 |          |           |
|            | Туре                              | Order Number    | Ver S      | Ship To Address                                              | Amount             | Date 1      | Order Status | Settlement    | Amount Invoiced | Revision | Actions   |
| ▼ Cu       | stomer: De                        | mo Buyer - TEST | (14)       |                                                              |                    |             |              |               |                 |          |           |
| 0          | Order                             | P012351         | 1 (<br>/   | Some Department of My<br>Company , sydney, NSW<br>Australia  | , \$70,470.00 AUD  | 15 Aug 2016 | New          | Invoice       | \$0.00 AUD      | Original | Actions - |
|            | Order                             | PO96743         | 1          | Some Department of My<br>Company<br>Sydney, NSW<br>Australia | \$8,000.00 AUD     | 4 Apr 2016  | New          | Invoice       | \$0.00 AUD      | Original | Actions • |

(PO Flip)

#### **Begin the Invoice**

C

- 1. Click **Inbox** tab on the Dashboard.
- Screen displays: Orders and Releases
- 2. Click the **Order Number** to open the order.
- Screen displays: Purchase Order
- 3. View the Purchase Order.
- 4. Click Create Invoice Standard Invoice.
- Screen displays: Create Invoice

| HOME         | INBOX      |                       | CATALOGS    | REPORTS                                                      |                    |             |              |               | CSV Documents 🔻 | Create   | € ▼       |
|--------------|------------|-----------------------|-------------|--------------------------------------------------------------|--------------------|-------------|--------------|---------------|-----------------|----------|-----------|
| rders and    | Releases   | Time & Exper          | nse Sheets  | Early Payments                                               | Scheduled Payments | Remittances | Inquiries    | Notifications | More            |          |           |
| Order        | s and R    | eleases               |             |                                                              |                    |             |              |               |                 |          |           |
| On           | ders and f | Releases It           | ems to Ship | 1                                                            |                    |             |              |               |                 |          |           |
| ► Se<br>Orde | earch Filt | ters<br>Releases (14) |             |                                                              |                    |             |              |               |                 |          |           |
|              | Туре       | Order Number          | Ver         | Ship To Address                                              | Amount             | Date 1      | Order Status | Settlement    | Amount Invoiced | Revision | Actions   |
| ▼ Cu         | stomer: De | emo Buyer - TEST      | (14)        |                                                              |                    |             |              |               |                 |          |           |
| $\bigcirc$   | Order      | P012351               |             | Some Department of My<br>Company , sydney, NSW<br>Australia  | \$70,470.00 AUD    | 15 Aug 2016 | New          | Invoice       | \$0.00 AUD      | Original | Actions - |
| 0            | Order      | PO96743               | 1           | Some Department of My<br>Company<br>Sydney, NSW<br>Australia | \$8,000.00 AUD     | 4 Apr 2016  | New          | Invoice       | \$0.00 AUD      | Original | Actions - |

| Create Order Confirmation 🔻 💀 Create Ship Notice | Create Invoice        | rint  Vint  Vint |
|--------------------------------------------------|-----------------------|----------------------------------------------------------------------------------------------------|
|                                                  | Standard Invoice      |                                                                                                    |
| Order Detail Order History                       | Line-Item Credit Memo |                                                                                                    |

#### **Invoice – Header Level**

#### Summary:

- 5. Fill in the **Invoice Number.** All other fields should be auto-populated.
- Maximum of 16 characters.
- All letters must be in upper case
- 6. Supplier Tax ID is your ABN/VAT Number (Autopopulated from Company Profile).
- Add an Attachment (if required) – see next page for instructions.

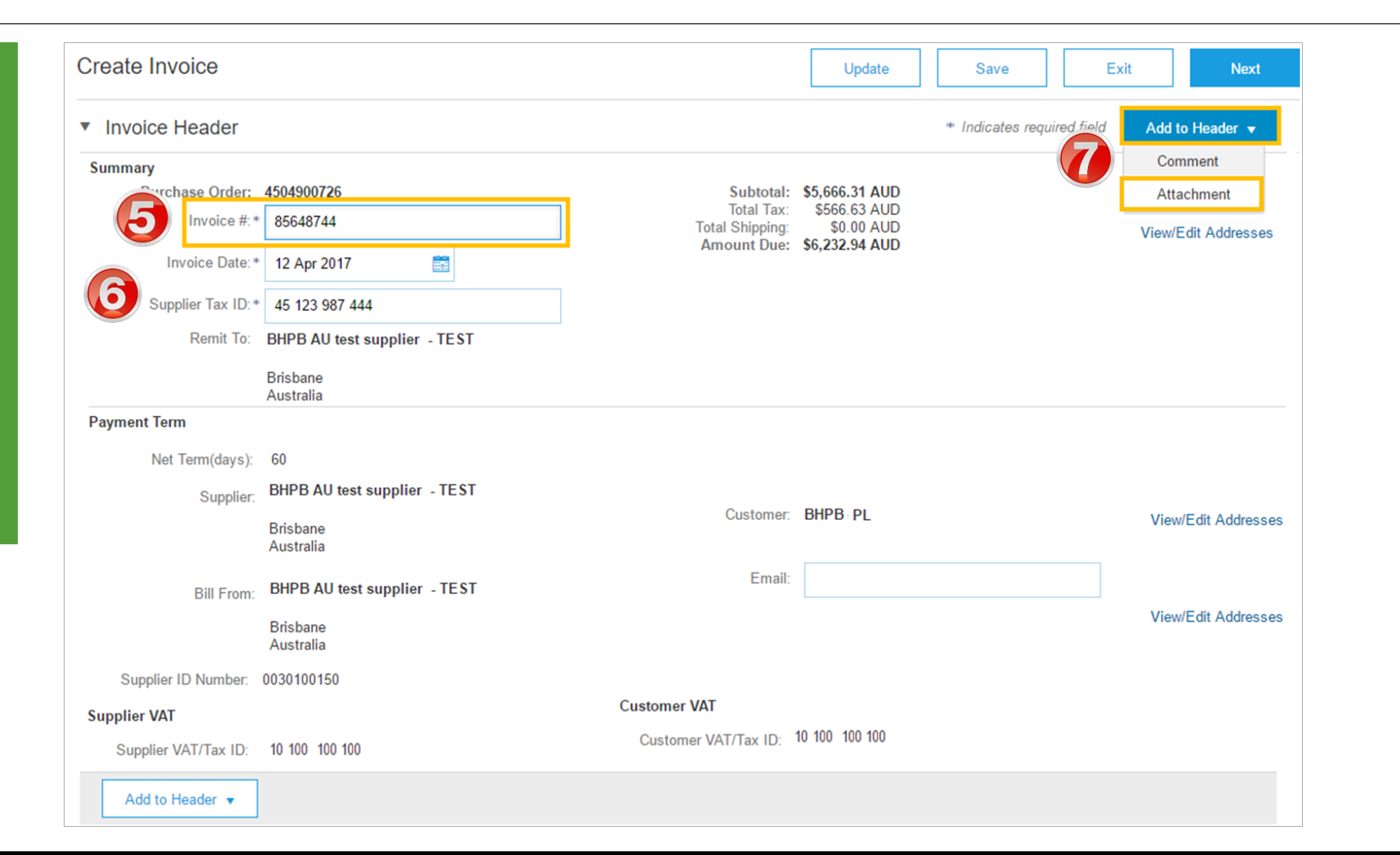

### Invoice – Header Level

- Add an attachment (if required)
- 8. Click on Add to Header and Select Attachment.
- The Attachments section is displayed;
  - 1) Click on **Choose File.**
  - 2) Browse your computer files.
  - 3) Select and click on **Open.**
  - 4) Click on Add Attachment.
- Multiple files can be attached
- Max **10mb** in total

Note: Do NOT attach a duplicate copy of the invoice.

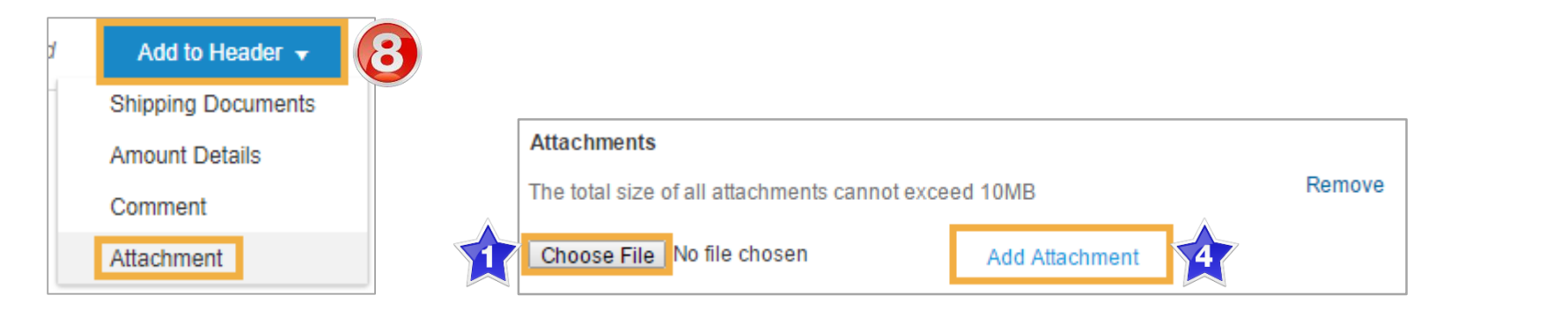

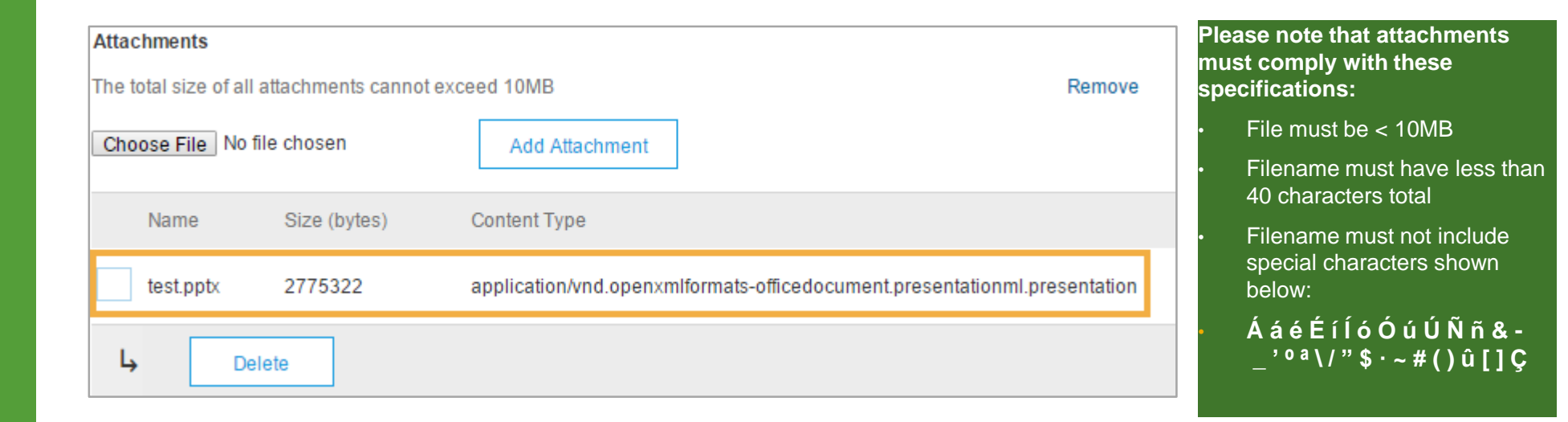

### **Invoice – Line Level**

- 9. Update **Quantity** (if required).
- 10. Click **Update** and **Next**
- Screen displays: Create Invoice Summary

| Line Items       |                                                   |                                                    |                   | 1 Line I                                                 | tems, 1 Included, 0              | Previously Fully Invoid |
|------------------|---------------------------------------------------|----------------------------------------------------|-------------------|----------------------------------------------------------|----------------------------------|-------------------------|
| Tax Category:    |                                                   | ✓ S                                                | hipping Documents | pecial Handling                                          | Discount                         | Add to Included Lines   |
| No. Incl         | ude Type                                          | Part # Description                                 | Customer Part #   | Quantity                                                 | Unit Unit Price                  | Subtotal                |
| 10 💽             | MATERIAL                                          | NPN Lifting materia                                | al                | 10                                                       | EA \$1.00 AUD                    | \$10.00 AUD             |
| Receipt Details  | Receipt#: 50                                      | 13688958_7                                         | Receipt Lin       | ne #: 10                                                 |                                  |                         |
| Pricing Details  | Price Unit:<br>Unit Conversion:                   | EA<br>1                                            | Price U           | Init Quantity: 1<br>Description:                         |                                  |                         |
| Тах              | Category:<br>Location:<br>Description:<br>Regime: | VAT                                                | ✓ Tax             | able Amount: \$10.0<br>Rate(%): 10<br>Tax Amount: \$1.00 | 00 AUD<br>0 AUD                  |                         |
| Shipping         | Ship From:                                        | BHPB AU test supplier CUT<br>Brisbane<br>Australia | OVER AN - TEST    | Ship To: BHPB A<br>Brisbane<br>Australia                 | U test supplier - TEST<br>e<br>a | View/Ed<br>Addresse     |
| Line Item Action | ns 🔻 Delete                                       |                                                    |                   |                                                          |                                  |                         |
|                  |                                                   |                                                    |                   | Update                                                   | Save                             | Exit D Next             |

#### **Standard Invoice – Review**

#### 11. Review Invoice.

- 12. Click **Submit** to send the Invoice.
- Screen displays: system message – 'Print' to print a copy of the Invoice or 'Exit' to exit Invoice creation
- Screen returns to the Purchase Order the Order Status has changed to Partially/Invoiced

| Standard Invoice / Tax Invoice                                                                   | ichiving service.                                          |                                                               |                                                      |
|--------------------------------------------------------------------------------------------------|------------------------------------------------------------|---------------------------------------------------------------|------------------------------------------------------|
| Invoice # : 4516558156<br>Invoice Date : Monday 15 May 2<br>Original Purchase Order : 4504057908 | 017 11:03 AM GMT+10:00                                     | Subtotal :<br>Total Tax :<br>Total Shipping :<br>Amount Due : | \$8.00 AUD<br>\$0.80 AUD<br>\$0.00 AUD<br>\$8.80 AUD |
| REMIT TO:                                                                                        | SUPPLIER:                                                  | BILL FROM:                                                    |                                                      |
| BHPB AU test supplier - TEST                                                                     | BHPB AU test supplier Liftrite<br>all flip on - TEST       | BHPB AU test su<br>all flip on - TEST                         | oplier Liftrite                                      |
| Postal Address:<br>123 Albert Street<br>Brisbane 4001<br>Australia                               | Postal Address:<br>1 fake st<br>brisbane 4000<br>Australia | Postal Address:<br>1 fake st<br>brisbane 4000<br>Australia    |                                                      |
| Tax ID of Supplier: 45 123 987 444                                                               |                                                            |                                                               |                                                      |
| CUSTOMER:                                                                                        |                                                            |                                                               |                                                      |
| BHPB Iron Ore PL<br>Postal Address:                                                              |                                                            |                                                               |                                                      |
| Australia<br>Address ID: FF10                                                                    |                                                            |                                                               |                                                      |
| PAYMENT TERMS:<br>Net Term: 30 Days                                                              | ŝ                                                          |                                                               |                                                      |

| Original Pu | urchase Order:                                                  | 4504057908                                                                                       |                      |                |     |                                                                                           |                                                         |                   |         |                                       |                                             |                                          |                        |
|-------------|-----------------------------------------------------------------|--------------------------------------------------------------------------------------------------|----------------------|----------------|-----|-------------------------------------------------------------------------------------------|---------------------------------------------------------|-------------------|---------|---------------------------------------|---------------------------------------------|------------------------------------------|------------------------|
| Line #      | Line Ref #                                                      | Туре                                                                                             | Part #               | Qty / Unit     |     | Unit P                                                                                    | rice                                                    |                   |         | Sub Tot                               | al                                          |                                          |                        |
| 1           | 10                                                              | MATERIAL                                                                                         | 456                  | 4 EA           |     | \$2.00                                                                                    | AUD                                                     |                   |         | \$8.00 A                              | UD                                          |                                          |                        |
| Desc        | cription: O-Ring                                                | I                                                                                                |                      |                |     |                                                                                           |                                                         |                   |         |                                       |                                             |                                          |                        |
|             | DETAILS                                                         |                                                                                                  |                      |                |     |                                                                                           |                                                         |                   |         |                                       |                                             |                                          |                        |
|             | Ma<br>Additional<br>no<br>SHIPPING INF                          | Auxiliary Part II<br>anufacturer Part i<br>anufacturer Name<br>Country of Origin<br>Information: | D:<br>#:<br>e:<br>n: |                |     |                                                                                           |                                                         |                   |         |                                       |                                             |                                          |                        |
|             | SHIP FROM:                                                      |                                                                                                  |                      |                |     | SHIP TO:                                                                                  |                                                         |                   |         |                                       |                                             |                                          |                        |
|             | BHPB AU test<br>all flip on - TES                               | supplier Liftrite<br>ST                                                                          |                      |                |     | BHP Billito<br>Limited                                                                    | on Iron O                                               | Ire Pty           |         |                                       |                                             |                                          |                        |
|             | Postal Addres:<br>123 Albert Stre<br>Brisbane 4001<br>Australia | s:<br>vet                                                                                        |                      |                |     | Postal Add<br>Anna Yong<br>B2 Mailroo<br>125 St Ge<br>Perth WA<br>Australia<br>Address II | dress:<br>9<br>om, 125 s<br>orges Te<br>6000<br>D: FX92 | St Georg<br>rrace |         |                                       |                                             |                                          |                        |
|             | Tax Details:                                                    |                                                                                                  |                      |                |     |                                                                                           |                                                         |                   |         |                                       |                                             |                                          |                        |
|             | Tax Catego                                                      | ry Tax Rate                                                                                      | Tax Rate Type        | Taxable Amount | Tax | Amount                                                                                    | Tax Lo                                                  | ocation           | Descrip | otion                                 | Tax Reg                                     | ime                                      | Exempt Det             |
|             | VAT                                                             | 10%                                                                                              |                      | \$8.00 AUD     | \$0 | .80 AUD                                                                                   |                                                         |                   |         |                                       |                                             |                                          |                        |
| Invoid      | Tax Descripti<br>Tax<br>ce Summary                              | ion:                                                                                             |                      |                |     |                                                                                           |                                                         |                   |         | Subtot<br>Ti<br>Shippii               | al: \$8.0<br>ax: \$0.0<br>ng: \$0.0         | 00 AUD<br>30 AUD<br>00 AUD               |                        |
|             |                                                                 |                                                                                                  |                      |                |     |                                                                                           |                                                         |                   | 1       | Subi<br>Total<br>Total Ship<br>Amount | total: \$<br>Tax: \$<br>ping: \$<br>Due: \$ | 8.00 AU<br>0.80 AU<br>0.00 AU<br>8.80 AU | <b>ו</b> ם<br>ום<br>ום |
|             |                                                                 |                                                                                                  |                      |                |     | Previou                                                                                   | JS                                                      | Sav               | e       | Su                                    | bmit                                        |                                          | Exit                   |

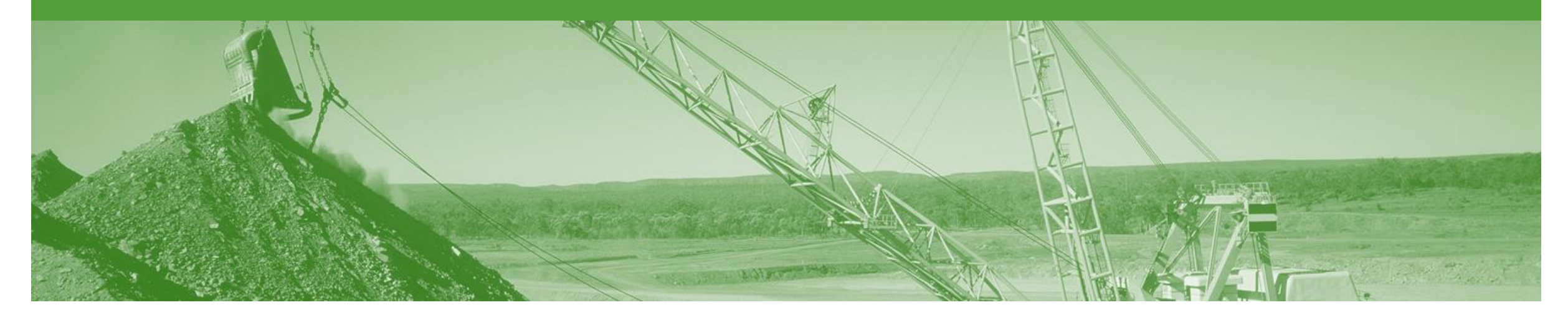

### **Invoice Status**

- The status of the Invoice will change as it progresses through BHP's approval process
- There are 4 Invoice Statuses:
  - Sent you have sent the invoice to BHP
  - Approved BHP has reviewed the Invoice and it has been approved for payment
  - Paid The invoice has been paid
  - **Rejected** The invoice has been rejected, open the invoice and review rejection reason

#### **Locating the Invoice Status**

- 1. Click the **Outbox** tab on the Dashboard.
- Screen displays: Invoices
- 2. On the far right hand side of the page there is the **Invoice Status** column.

The **Invoice Statuses** are:

- Sent
- Approved
- Paid
- **Rejected** (Highlighted Red to indicate action is required)

| HOME    | INBOX      | OUTBOX       |                                                      | REPORTS        |        |               |          |            |             | CSV Docume      | nts 🗸        | Create 🗸              |
|---------|------------|--------------|------------------------------------------------------|----------------|--------|---------------|----------|------------|-------------|-----------------|--------------|-----------------------|
| nvoices | Order Co   | onfirmations | Ship Notices                                         | Service Sheets | Drafts |               |          |            |             |                 |              |                       |
| Invoic  | es         |              |                                                      |                |        |               |          |            |             |                 |              |                       |
| ► Se    | earch Filt | ers          |                                                      |                |        |               |          |            |             |                 |              |                       |
| Invo    | pices (10  | 0+)          |                                                      |                |        |               |          |            |             |                 | Page 1       | <ul><li>✓ ≫</li></ul> |
|         |            | Invoice #    | Customer                                             | Reference      |        | Submit Method | Origin   | Source Doc | Date        | Amount          | Routing 2    | Invoice Status        |
|         | Ð          | AIGW1XNMK    | BHP<br>Billiton<br>Group<br>Operations<br>Ltd - TEST | 4502753163     |        | Online        | Supplier | Order      | 22 Jun 2016 | \$11,781.00 AUD | Acknowledged | Approved              |
| 0       |            | AIEMGGA7I    | BHP<br>Billiton<br>Group<br>Operations<br>Ltd - TEST | 4502753163     |        | Online        | Supplier | Order      | 8 Jun 2016  | \$0.00 AUD      | Failed       | Rejected              |
|         | Ð          | AIIIBF8NX    | BHP<br>Billiton<br>Group<br>Operations<br>Ltd - TEST | 4504055523     |        | Online        | Supplier | Order      | 29 Apr 2016 | \$605.00 AUD    | Acknowledged | Sent                  |
|         |            | INVSES2 🖉    | BHP<br>Billiton<br>Group<br>Operations               | 4502752115     |        | Online        | Supplier | Order      | 19 Apr 2016 | \$6.00 AUD      | On Hold      | Pending<br>Approval   |

### **Edit and Resubmit – Failed documents**

- 1. A document status FAILED in Ariba may relate to validation in Ariba against BHP business rules or that BHP has rejected this from processing.
- 2. Go to the failed invoice and check if a reason is shown. This will allow you to understand what needs to alter when you resubmit.
- 3. It is important that you change the invoice number as BHP do not allow the re-use of the failed number.
- Adjust all errors and then SUBMIT

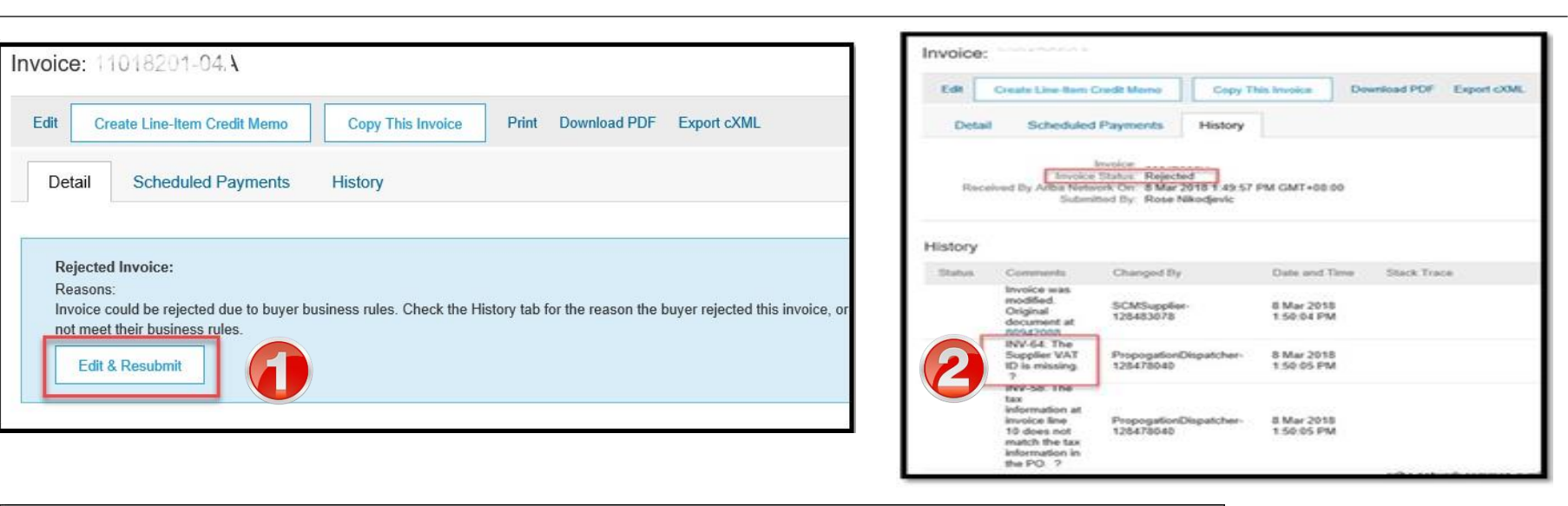

| Edit Invoice                 |                                                                                                    |                         |                               |
|------------------------------|----------------------------------------------------------------------------------------------------|-------------------------|-------------------------------|
| Please correct the following | errors and resubmit                                                                                             |                         |                               |
| Invoice Header               |                                                                                                    |                         |                               |
| Summary                      |                                                                                                    |                         |                               |
| Purchase Order:              |                                                                                                    | Subtotal:<br>Total Tax: | \$60,810.45 USD<br>\$0.00 USD |
| Invoice #:                   | Lights or Credit Mano # already eviate                                                                          | Amount Due:             | \$60,810.45 USD               |
| Invoice Date: ①              | 27 Feb 2018                                                                                                    |                         |                               |
| Supplier Tax ID:             |                                                                                                    |                         |                               |
| Remit To                     | 1 company a company a series a series a series a series a series a series a series a series a series a series a |                         |                               |
|                              | Dallas, TX<br>United States                                                                                     |                         |                               |

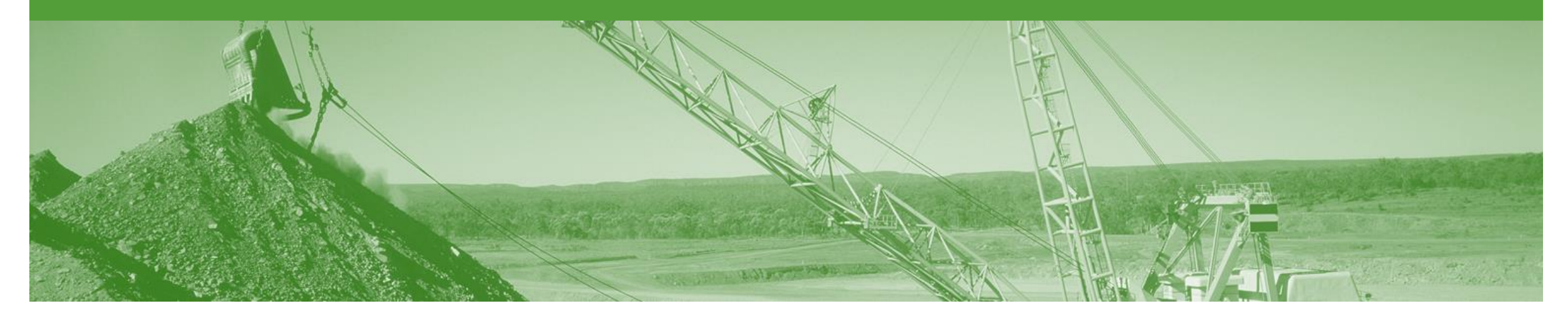

## **Credit Memo**

- Credit Memos can be sent to BHP via the Ariba Network and do not need to be sent in the mail.
- Please also note the following when creating Credit Memos:
  - Credits are supported against specific line items from a previously submitted invoice
  - Credits can be for full or partial amounts (partial credits are only available for Goods orders)

### **Begin the Credit Memo**

- 1. Click the **Outbox** tab on the Dashboard.
- Screen displays: Invoices
- 2. Click on the Invoice #.
- 3. Click on Create Line-Item Credit Memo.
- Screen displays: Create Line-Item Credit Memo

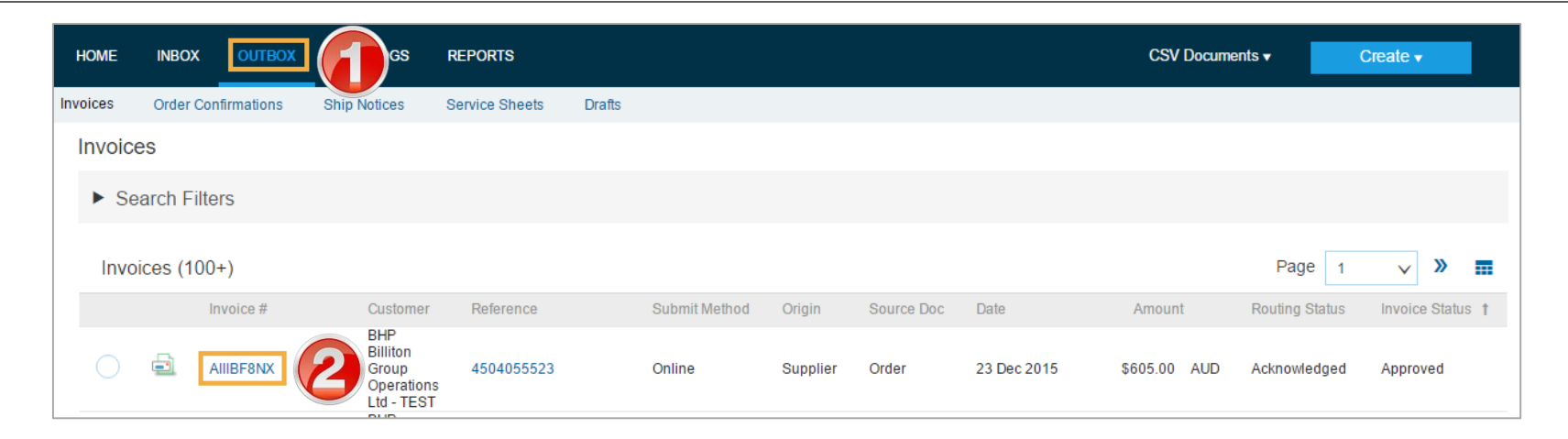

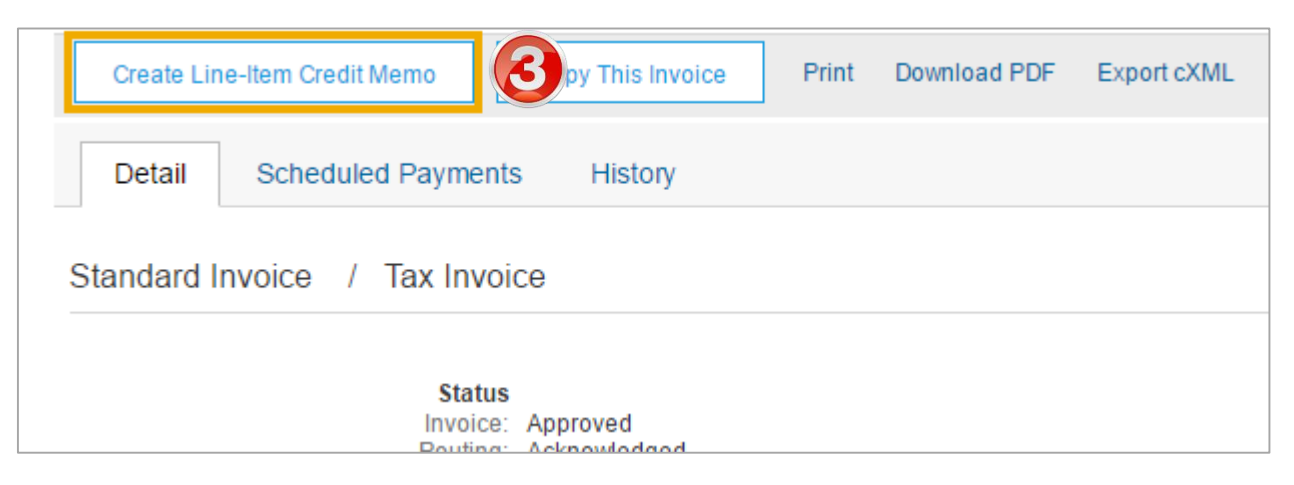

#### **Credit Memo**

#### 4. Enter a Credit Memo #.

- All other information in the Summary, Tax, Shipping, Special Handling, Discount, and Additional Fields should default
- 5. Enter a **Reason for Credit Memo.**

| Create Line-Item Credit Memo                       | )                  |                                            |                                             | Update            | Ex        | it    | Next           |
|----------------------------------------------------|--------------------|--------------------------------------------|---------------------------------------------|-------------------|-----------|-------|----------------|
| <ul> <li>Invoice Header</li> </ul>                 |                    |                                            |                                             | * Indicates requi | red field | Add   | to Header 🔻    |
| Summary Credit Memo #: * 459842                    |                    | Subtotal:<br>Total Tax:<br>Total Shipping: | \$-550.00 AUD<br>\$-55.00 AUD<br>\$0.00 USD | )                 |           | View/ | Edit Addresses |
| Credit Memo Date: * 8 Aug 2016                     |                    | Amount Due:                                | \$-605.00 AUD                               | )                 |           |       |                |
| Original Invoice No: AIIIBF8NX                     |                    |                                            |                                             |                   |           |       |                |
| Original Invoice Date: 23 Dec 2015                 |                    |                                            |                                             |                   |           |       |                |
| Supplier Tax ID: * 48 888 888 8                    | 36                 |                                            |                                             |                   |           |       |                |
| Remit To: BHP Billiton Te                          | st Supplier - TEST |                                            |                                             |                   |           |       |                |
| Brisbane<br>Australia<br>Supplier: BHP Billiton Te | st Supplier - TEST | Customer:                                  | BHPB Olympi                                 | c Dam Corp PL     |           | View/ | Edit Addresses |
| Singapore<br>Singapore                             |                    | Email:                                     |                                             |                   |           |       |                |
| Bill From: BHP Billiton Te                         | st Supplier - TEST |                                            |                                             |                   |           | View/ | Edit Addresses |
| Singapore<br>Singapore                             |                    |                                            |                                             |                   |           |       |                |
| Supplier ID Number: 00                             | 30100572           |                                            |                                             |                   |           |       |                |
| Supplier VAT                                       |                    | Customer VAT                               |                                             |                   |           |       |                |
| Supplier VAT/Tax ID: 48 888 888 888                | 3                  | Customer VAT/Tax ID:                       | 99 007 835 76                               | 51                |           |       |                |
| Comment                                            |                    |                                            |                                             |                   |           |       |                |
| Reason for Credit<br>Memo: Reason for Cr           | edit               |                                            |                                             |                   |           |       | Remove         |
| Default Credit Memo<br>Comment Text:               |                    |                                            |                                             |                   |           |       |                |

#### Credit Memo cont.

- 6. Check **Quantity** (The Quantity must contain a negative number e.g. -1).
- 7. Click Next.
- Screen displays: Create Line-Item Credit Memo review
- 8. Review Credit Memo.
- 9. Click Submit.
- Screen returns Invoice

Note: When you return to the Purchase Order the Order Status has changed to Partially Invoiced or the previous Order Status.

| Line     | Items    |              |                                        |                                                          |               | 1 Lii                                   | ne Items, 1 Ind                                            | cluded, 0 Pre | viously Fully Invoiced |
|----------|----------|--------------|----------------------------------------|----------------------------------------------------------|---------------|-----------------------------------------|------------------------------------------------------------|---------------|------------------------|
|          | No.      | Include      | Туре                                   | Part # Description                                       | Customer Part | # Quantit                               | ty Unit                                                    | Unit Price    | Subtotal               |
|          | 10       | ۲            | MATERIAL                               | BALL JOINT, CAT 9L20                                     | 685           | <b>5</b> -10                            | EA                                                         | \$30.00 AUD   | \$-300.00 AUD          |
|          | Тах      |              | Category:<br>Location:<br>Description: | VAT                                                      | ∨ Ta          | able Amount:<br>Rate(%):<br>Tax Amount: | \$-300.00 AUD<br>10<br>\$-30.00 AUD                        |               |                        |
|          | Shippin  | g            | Ship Fi                                | rom: BHP Billiton Test Supplier<br>Brisbane<br>Australia | - TEST        | Ship To:<br>Deliver To:                 | <b>Mine</b><br>Australia<br>Warehouse<br>0101<br>Warehouse |               | View/Edit<br>Addresses |
| <b>۲</b> | Line Ite | em Actions 🔻 | Delete                                 |                                                          |               |                                         |                                                            |               |                        |
|          |          |              |                                        |                                                          |               |                                         | Update                                                     | Exit          | 7 Next                 |

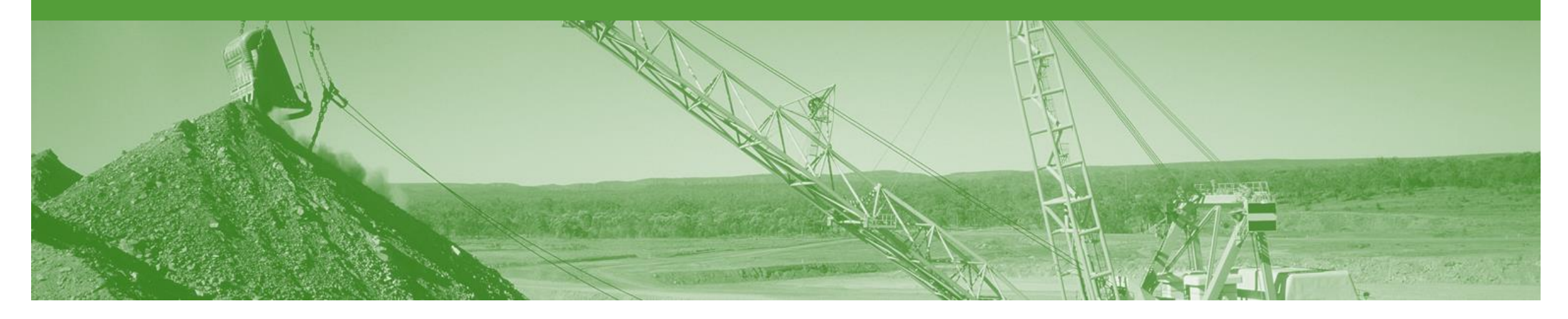

## Remittance

- The Remittance informs of when and how payment for an invoice is made
- The Remittance is an informational document only and does not require any action
- New Remittances can be viewed from the Inbox area under Remittances

#### Remittance

- 1. From the **Inbox.**
- 2. Select Remittances.
- Screen displays: Remittances
- 3. View the details by clicking on the **Transaction#** document link to display the Remittance Advice details
- 4. From the Remittance Advice page you can:
  - **Print** a copy of the Remittance
  - Export the Remittance to **cXML**

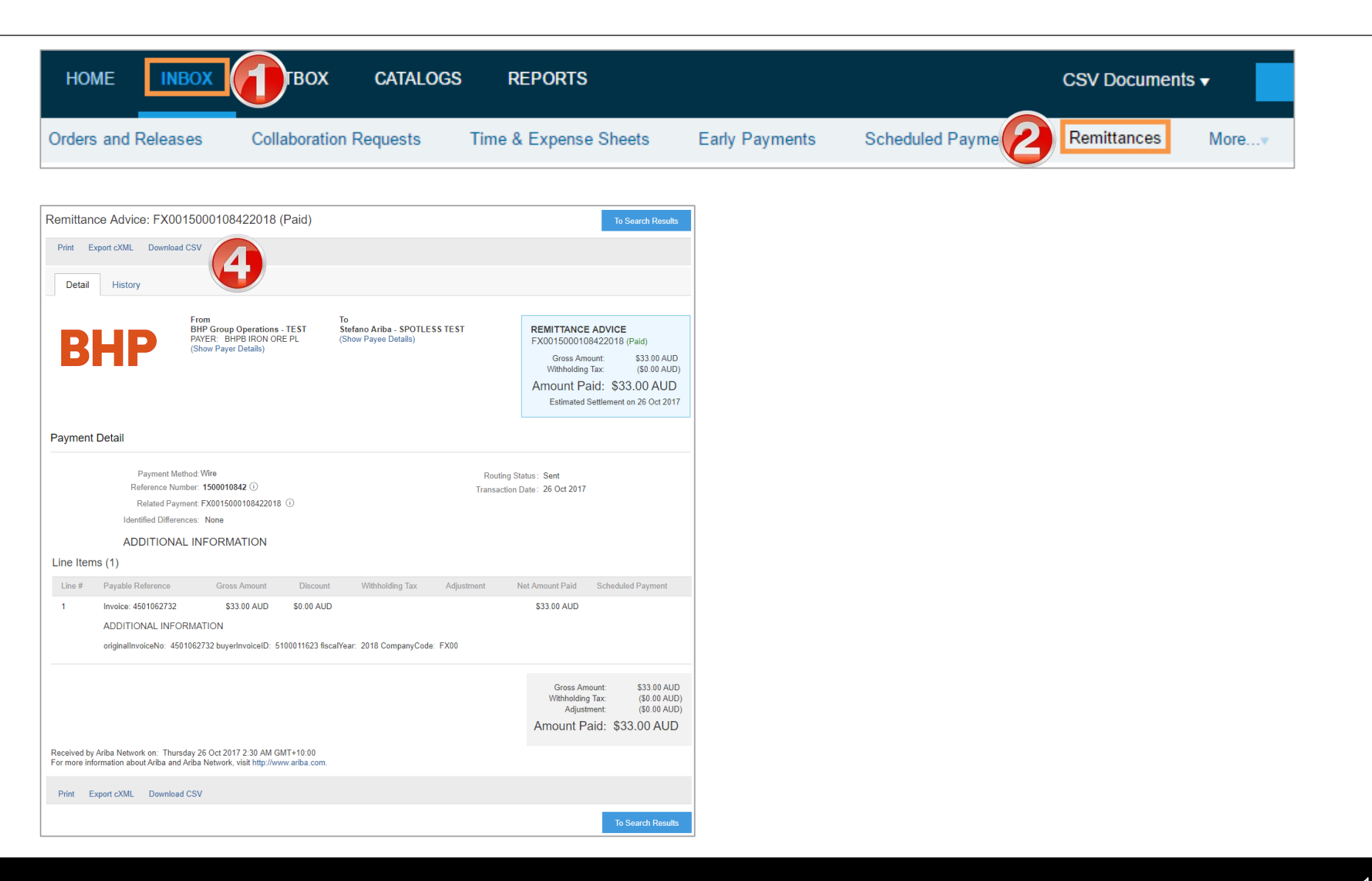

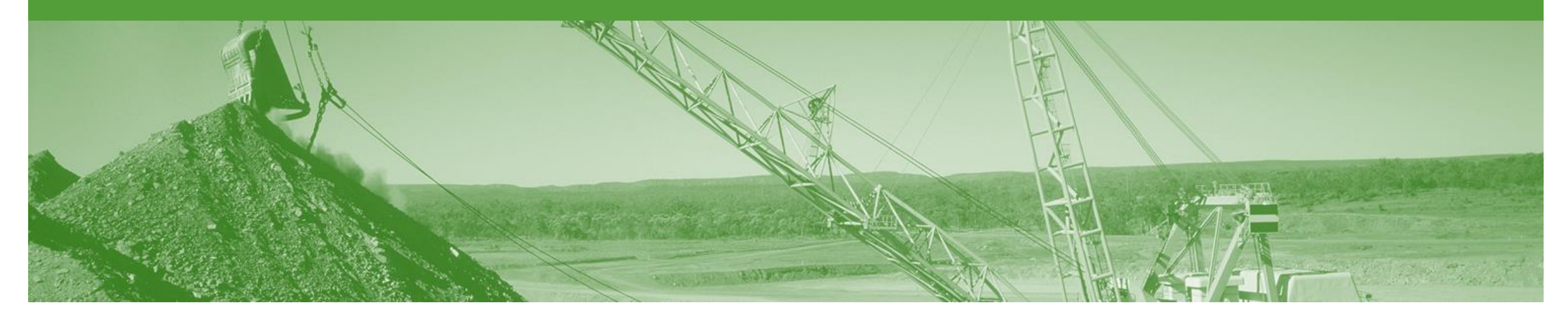

# Support

| Support Type                                                              | Description                                                                                                    |  |  |  |  |  |
|---------------------------------------------------------------------------|----------------------------------------------------------------------------------------------------|--|--|--|--|--|
| Help Centre<br>For all your support needs                                 | <ul> <li>Types of Support available:</li> <li>1. User Community</li> <li>2. Ask questions or view documentation</li> <li>3. Email/Live Chat</li> <li>4. Request a call back</li> </ul> |  |  |  |  |  |
| Supplier Information Portal<br>(Location of Training Guide/s and Video/s) | <ol> <li>On the Home screen</li> <li>Click on Company Settings</li> <li>Click on Customer Relationships</li> <li>Click on Supplier Information Portal</li> </ol>                       |  |  |  |  |  |

### **USA Suppliers**

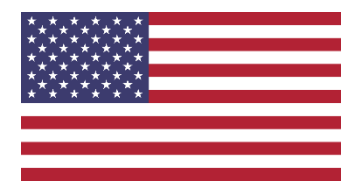

#### Editing Tax

- Petroleum vendors who have been identified in the Tax Editable (USA) suppl,ier group will no longer will
  receive a PO that has any tax category or rate included
- Upon creating an invoice, the supplier can edit and enter a Tax Category and a Tax Percentage Rate based on applicable local, state and federal taxes
- You must enter a tax category name and a percentage against each line item even if it has a 0% tax rate.
- For multi-line orders where different tax type is different for different lines the taxes must be changed at line level

#### Bulk INV Upload

- In specific circumstances where large numbers of invoices are generated by a supplier, BHP will allow for a .csvfile to be used to create invoices.
- this is a limited feature only available on approval by BHP team in Petroleum.
- The supplier will still need to create a ASN for goods and it must be receipted by BHP before the invoices will be processed.